Подайте заявление на доставку пенсии, не выходя из дома

## Важно! Для получения услуги необходимо иметь подтвержденную учетную запись на Портале Госуслуг

**1.** Зайдите на портал Госуслуг (<u>www.gosuslugi.ru</u>) и авторизуйтесь в Личном кабинете, используя подтвержденную учетную запись ЕСИА.

| ≡ госуслуги | Тюмень г | Помощь | Q | Войти | Регистрация |
|-------------|----------|--------|---|-------|-------------|
|-------------|----------|--------|---|-------|-------------|

Если Вы не зарегистрированы на портале или статус Вашей учетной записи не подтвержден, воспользуйтесь инструкцией для регистрации и подтверждения учетной записи на портале Госуслуг, размещенной на сайте МФЦ Тюменской области в разделе «Новости» (<u>https://mfcto.ru/news/4edba2c7-0c8e-4c14-b708-7db4742cc74f</u>).

**2.** На главной странице портала выберите раздел «Ведомства», после чего раскройте полный перечень услуг «ПФР» - Пенсионного фонда России. Далее выберите услугу «Выплата пенсии».

| ф<br>Здоровье                                                                                  | Справки<br>Выписки                                                 | С<br>Пособия<br>Пенсия Льготы | СП<br>Авто Права<br>Транспорт | <b>С</b> емья | Дети<br>Дети<br>Образование | 8<br>Паспорта<br>Регистрация | <b>Ж</b><br>Штрафы<br>Долги | Недвижимость<br>Стройка | Прочее | Ведомства |
|------------------------------------------------------------------------------------------------|--------------------------------------------------------------------|-------------------------------|-------------------------------|---------------|-----------------------------|------------------------------|-----------------------------|-------------------------|--------|-----------|
| 🖒 минзд                                                                                        | <b>ĮPAB</b>                                                        |                               |                               |               | லீ ப                        | ΦP                           |                             |                         |        | >         |
| Запись на п                                                                                    | Запись на прием к врачу Извещение о состоянии лицевого счета в ПФР |                               |                               |               |                             |                              |                             |                         |        |           |
| Вызов врач                                                                                     | Вызов врача на дом Ежемесячная выплата на детей от 8 до 17 лет     |                               |                               |               |                             |                              |                             |                         |        |           |
| Запись на вакцинацию от COVID-19 Ежемесячная выплата женщинам, вставшим на учет в ранние сроки |                                                                    |                               |                               |               |                             | ки                           |                             |                         |        |           |
| Показать все                                                                                   | 9                                                                  |                               |                               |               | берем                       | енности                      |                             |                         |        |           |
|                                                                                                |                                                                    |                               |                               |               | Коррен                      | тировка индив                | идуального л                | пицевого счёта в I      | ΊΦΡ    |           |
| - <u>'</u> д- мвд                                                                              |                                                                    |                               |                               |               | Выпла                       | та пенсии                    |                             |                         |        |           |

На открывшейся странице среди услуг Пенсионного фонда выберите «Прием заявления о доставке пенсии».

| 🛞 Выплата пенсии                                                                                    |   |
|----------------------------------------------------------------------------------------------------|---|
| Выплата страховых пенсий, накопительной пенсии и пенсий по государственному пенсионному обеспечению |   |
| Показаны услуги Для граждан ~                                                                       |   |
| Электронные услуги                                                                                  |   |
| Э Прием заявления о доставке пенсии                                                                 | 3 |

## 3. Чтобы приступить к выбору способа получения пенсии, нажмите «Начать».

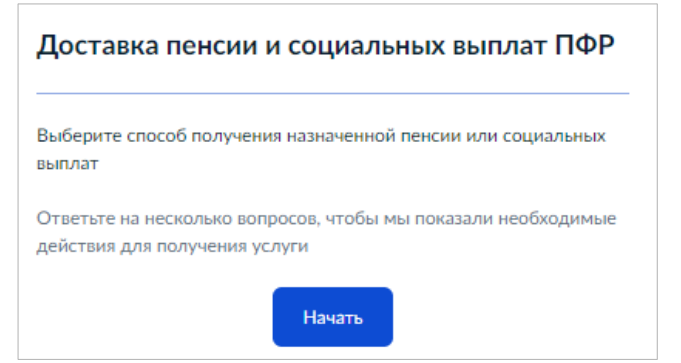

## Система предложит последовательно ответить на вопросы.

| Кому назначена пенсия (социальная выплата)?<br>Если вы представляете получателя выплат, то потребуется<br>подтверждающий документ |   | Укажите желаемый способ получения выплат<br>Узнать подробнее | і выплат |  |
|----------------------------------------------------------------------------------------------------|---|--------------------------------------------------------------|----------|--|
| Мне                                                                                                    | > | Банк                                                         | >        |  |
| Другому человеку по доверенности                                                                                                  | > | Почта России                                                 | >        |  |
| Несовершеннолетнему ребёнку                                                                                                    | > |                                                              |          |  |
| Недееспособному лицу                                                                                                    | > | Другая организация                                           | >        |  |

**4.** В зависимости от выбора способа получения пенсии (через банк, почту России или силами сторонней организацией) Вам будет предложено указать банковские реквизиты, выбрать почтовое отделение или указать адрес доставки, указать наименование организации, доставляющей выплаты.

| Для подачи заявления вам потребуются                                                                                                    | Для подачи заявления вам потребуется                                                                                                    | Для подачи заявления вам потребуются                                                                                                    |  |  |  |
|----------------------------------------------------------------------------------------------------|----------------------------------------------------------------------------------------------------|----------------------------------------------------------------------------------------------------|--|--|--|
| <ul> <li>Паспорт</li> <li>Реквизиты банковского счёта (БИК или наименование банка,</li> </ul>                                                                                                    | • Паспорт                                                                                                    | <ul> <li>Паспорт</li> <li>Наименование организации, доставляющей выплаты</li> </ul>                                                                                     |  |  |  |
| корр/счёт, номер банковского счёта на имя получателя)<br>Заполните заявление, указав реквизиты банковского счёта<br>Срок исполнения<br>Заявление будет рассмотрено в течение <b>3 рабочих дней</b> | Заполните заявление, указав адрес доставки для получения выпла<br>Почтой России<br>Срок исполнения<br>Заявление будет рассмотрено в течение <b>3 рабочих дней</b> | Заполните заявление, указав реквизиты организации, занимающейся<br>доставкой выплат<br>Срок исполнения<br>① Заявление будет рассмотрено в течение <b>3 рабочих дней</b> |  |  |  |
| Перейти к заявлению                                                                                                    | Перейти к заявлению                                                                                                    | Перейти к заявлению                                                                                                    |  |  |  |

5. Проверьте и подтвердите свои персональные данные, контактный телефон, адрес электронной почты, адрес фактического проживания.

6. Введите реквизиты для перечисления выплаты.

7. Территориальный орган Пенсионного фонда, в которое будет направлено заявление, будет определен автоматически в соответствии с адресом Вашего проживания.

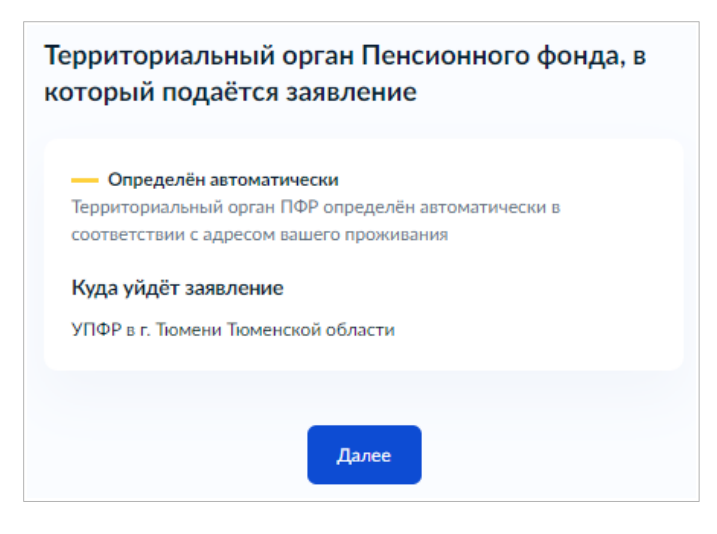

8. Появится дополнительная информация, ознакомьтесь с ней. Отправление заявления будет означать Ваше согласие с представленными правилами.

| łnţ | едупреждена:                                                |
|-----|-------------------------------------------------------------|
| •   | О необходимости извещать территориальный орган              |
|     | Пенсионного фонда Российской Федерации о наступлении        |
|     | обстоятельств, влекущих за собой изменение размера пенсии,  |
|     | фиксированной выплаты к страховой пенсии и размера          |
|     | повышения фиксированной выплаты к страховой пенсии или      |
|     | прекращение (продление) их выплаты, а также об изменении    |
|     | места жительства не позднее следующего рабочего дня после   |
|     | наступления соответствующих обстоятельств (по закону)       |
|     |                                                             |
| Вс  | лучае невыполнения указанных требований и получения в связи |
| c 3 | гим излишних сумм, обязуюсь возместить причинённый          |
| Пе  | ксионному фонду ущерб                                       |
| Ha  | кимая на кнопку «Отправить заявление», я соглашаюсь с       |
| nep | ечисленными правилами                                       |

## 9. Об отправке заявления уведомит сообщение:

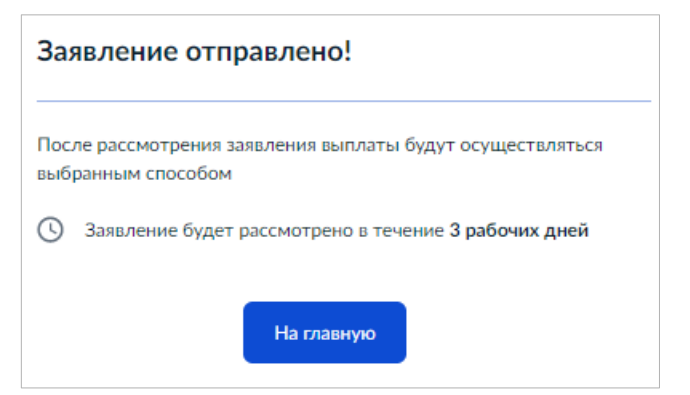

**10.** Информация о ходе и результате рассмотрения вашего заявления будет поступать в Ваш «Личный кабинет» на портале Госуслуг. Чтобы увидеть информацию, войдите в «Личный кабинет», нажав в правом верхнем углу на свою фамилию, и выберите пункт «Заявления».

| госуслуги Тюменыг | Заявления Д | Документы | Платежи | Помощь | Q |  |  | ~ |
|-------------------|-------------|-----------|---------|--------|---|--|--|---|
|-------------------|-------------|-----------|---------|--------|---|--|--|---|

Выбрав в списке заявлений нужное, можно увидеть статус заявления на текущий момент и способ уведомления по заявлению. Изменить способ уведомления можно в настройках.

| Заявление о доставке пенсии и иных социальных выплат (зая<br>11)                                                            | вление №                    |
|----------------------------------------------------------------------------------------------------|-----------------------------|
| Заявление История                                                                                                    |                             |
| <ul> <li>Промежуточные результаты по заявлению 30.03.2021, 18:36</li> <li>ПФР</li> <li>Запрос принят в обработку</li> </ul> | Услугу предоставляет<br>ПФР |
| Уведомление по заявлению<br>Электронная почта<br>comemoil.ru                                                                |                             |

Чтобы посмотреть все статусы заявления с момента его отправки, нажмите «История».

| Заявление о доставке пенсии и иных социальных выплат (за         | явление № |
|------------------------------------------------------------------|-----------|
| 11)                                                              |           |
| Заявление История                                                |           |
| Зарегистрировано на портале 30.03.2021, 18:36                    |           |
| Заявление отправлено в ведомство 30.03.2021, 18:36               |           |
| ⊘ Заявление получено ведомством 30.03.2021, 18:36 ∨              |           |
| <ul> <li>Заявление зарегистрировано 30.03.2021, 18:36</li> </ul> |           |